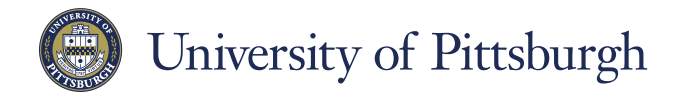

GROUPS STATUS

**Information** Technology

COMPUTING SERVICES AND SYSTEMS DEVELOPMENT

DIRECTORY

×

Friends and Family

Other Contacts

Peter FTE

MY CON ACTS

# Voyager Focus: Skype for Business (Windows)

Visit pi.tt/skypeforbusiness today.

#### Find someone

Connect with people at the University of Pittsburgh or with friends who have a Skype account.

Type a name in the Search box. As soon as you do, the tabs below the Search 1. field change Q Find someone or dial a number

RELATIONSHIPS

\* to this: 2. If the person is at the University of Pittsburgh, stay on the MY CONTACTS tab. If not, click on the SKYPE DIRECTORY tab. Your search results will be narrowed if you type a full name or username.

NEW

Frederik

MY CONTACTS SKYPE DIRECTORY

Call Start a Video Call

Copy

Send an IM

Send an Email Message

Find Previous Conversation

Iag for Status Change Alerts

Change Privacy Relationship

Share Information Using Live Meeting

Schedule a Meeting

Add to Favorites

See Contact Card

Add to Contacts List

# Add a contact

from this:

Once you find a person, add them to your Contacts list for quick access.

- Right-click the name in the 1. search results.
- 2 Mouse over Add to **Contact List.**
- Pick a group to add your 3. new contact to.

## View a contact card

- Tap a contact picture. 1.
- Tap the Contact Card button to open Contact Card. 2.

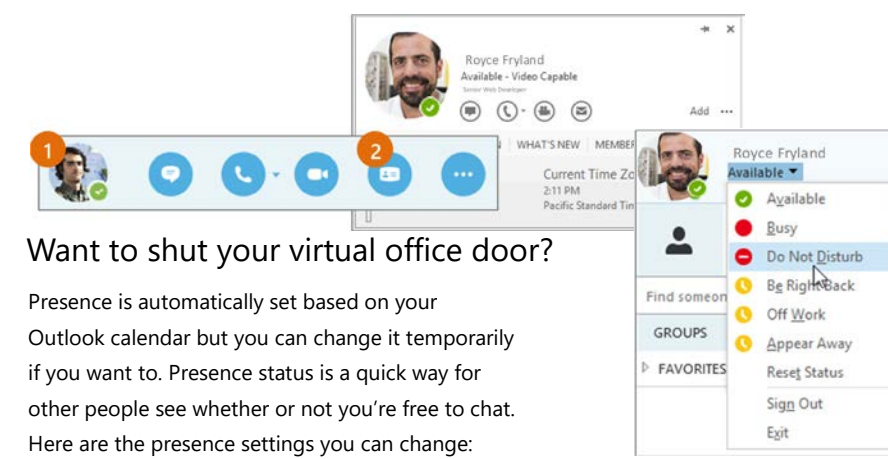

|   | If your presence is:   | It means you are:                                                                            |                                                 |
|---|------------------------|----------------------------------------------------------------------------------------------|-------------------------------------------------|
| 0 | Available *            | Online and available                                                                         |                                                 |
| 0 | Be Right Back **       | Away from your computer briefly                                                              |                                                 |
| 0 | Away *, **             | Logged on, but have been away from comp<br>period of time.                                   | uter for a                                      |
| 0 | Off Work **            | Not working or not available                                                                 |                                                 |
| • | Busy *, **             | Hard at work and shouldn't be interrupted                                                    |                                                 |
| • | In a call *            | In a Skype for Business call (two-party call)                                                |                                                 |
| • | In a meeting *         | In a meeting (using Skype for Business or Outlook)                                           |                                                 |
| • | In a conference call * | In a Skype for Business conference call (Skype meeting with audio)                           |                                                 |
| • | Do Not Disturb **      | o not want to be disturbed. You will see IMs, but only<br>you're both in the same Workgroup. |                                                 |
| • | Presenting *           | Giving a presentation                                                                        | * Set automatically for you                     |
| € | Out of the office      | Set to OOF in your Outlook calendar                                                          | based on your keyboard<br>activity or Outlook   |
| 0 | Offline *              | Not signed in                                                                                | ** You can set your<br>presence to this anytime |
| ? | Unknown                | Presence can't be detected                                                                   | you want.                                       |

# Set up your audio device

First things first: set up your audio device and check the quality. You can use your Voyager Focus headset or your computer's microphone and speakers.

- 1. Click Select Your Primary Device in the lower-left corner of the main Skype for Business window.
- 2. Click Audio Device Settings.
- Pick Headset from the Audio 3. Device menu and adjust the speaker and mic volume.

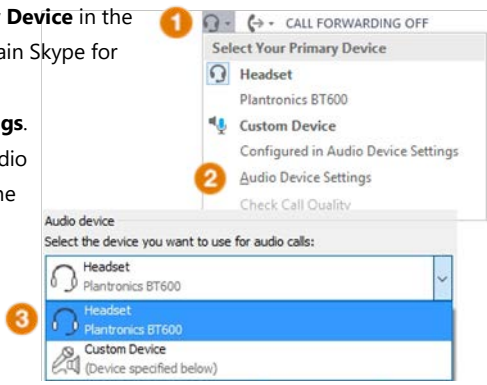

# Plantronics Voyager Focus with Skype for Business (Windows)

#### Start a call 1. Hover on a contact's picture until the quick menu appears. 2. Click the Phone button. Start a conference call

 In your Contacts list, select multiple contacts by holding the **Ctrl** key, and clicking the names.

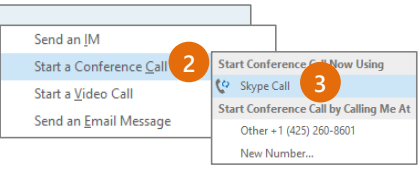

- Right-click any of the selected names, then click Start a Conference Call.
- 3. Click Skype Call.

## Answer a call

When someone calls you, an alert pops up in the lower-right of your screen.

- To answer the call, click anywhere on the photo area.
- To reject the call, click **Ignore**.
- To start an instant messaging (IM) conversation with the caller instead of an audio call, click **Options**, and then **Reply by IM**.
- To reject the call and other calls until you change your status, click **Options**, and then **Set to Do not Disturb**.

## Assign delegates

You can assign delegates to manage your calls.

- 1. Click and click Tools> Options> Call Forwarding.
- 2. Click **Simultaneous Ring> My Delegates** and add contacts as delegates for your line.

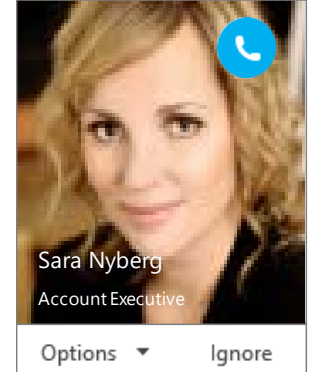

# Invite more people to a call

1. In the Meeting pane, click Invite More People.

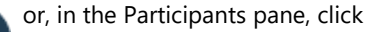

.

Ē

2. Select or multi-select (Ctrl-click) from your contacts, or type someone's name or phone number in the Search field, then select them from the results. Click **OK**.

9

Your new invitees receive a request to join your call.

## Set up voice mail greeting

- Click the **Phone** tab in the Skype for Business client.
- 2. Click the Voice Mail icon click Call Voice Mail.
- 3. Follow the prompts

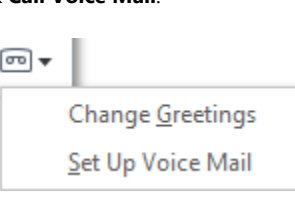

 $\bigcirc$ 

# Listen to voice mail

- 1. Click the **Phone** tab in the Skype for Business client.
- Click a voicemail and use the playback controls to listen to it.

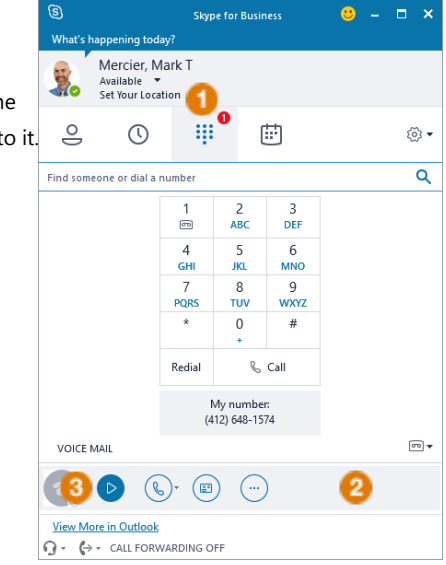

Plantronics Voyager Focus with Skype for Business (Windows)

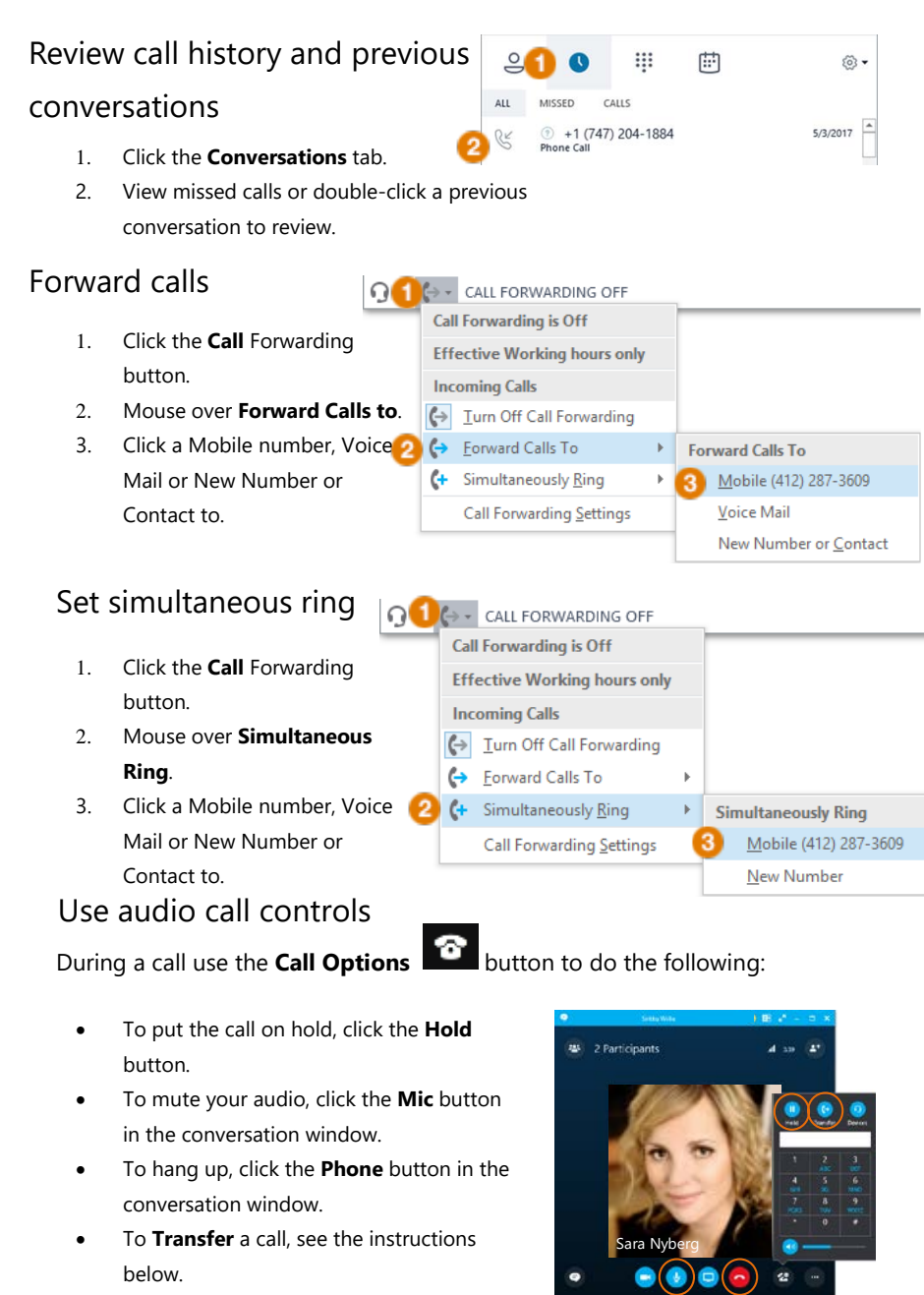

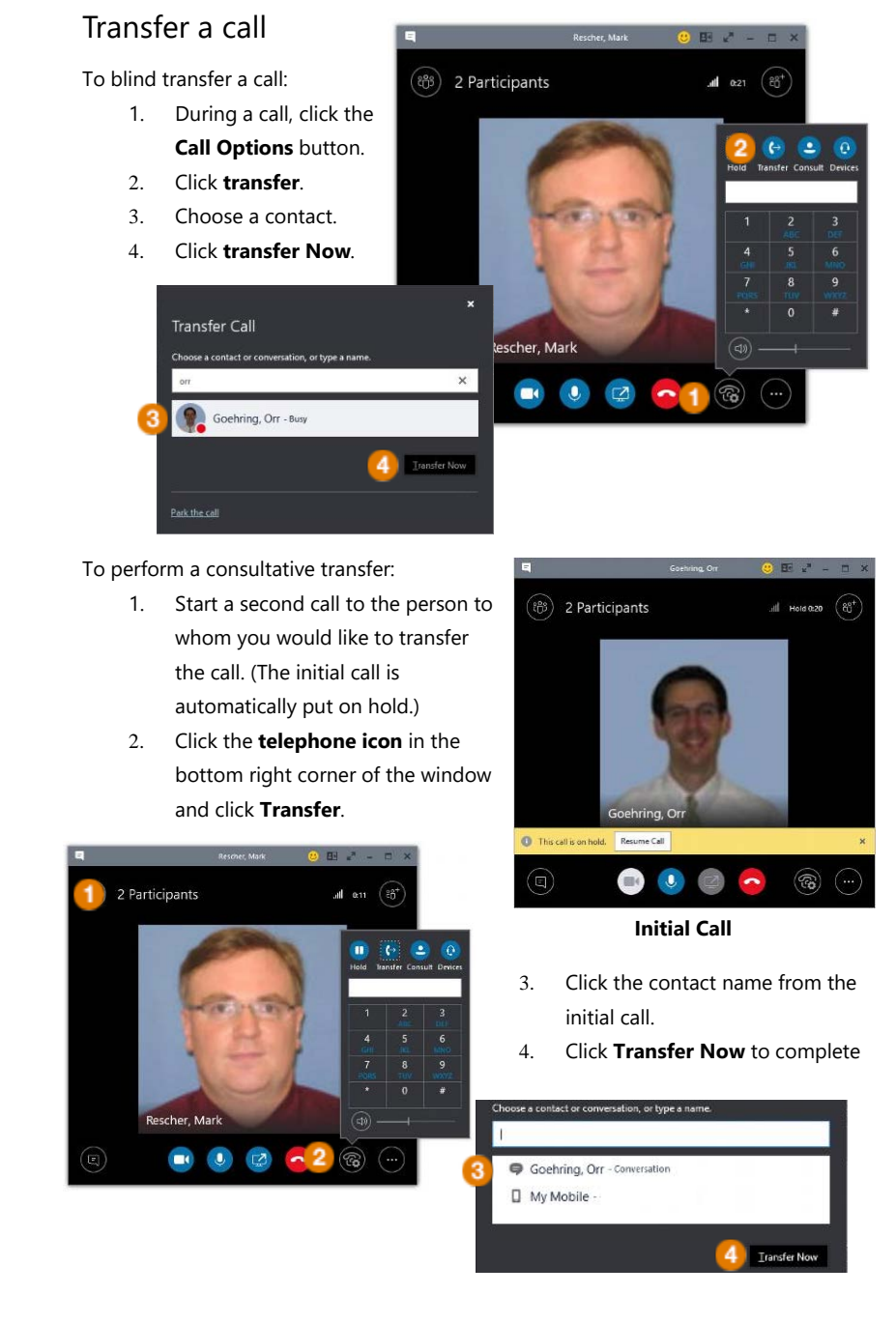